# 1. ナスバ介護料ポータルの新規登録編

版数:第1版

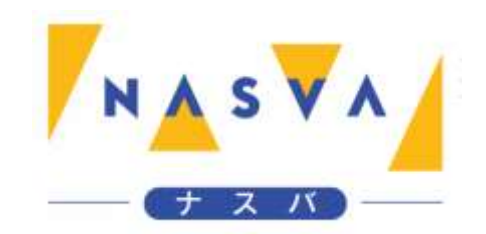

## 改訂履歴

| 版数 | 発行日付 | 改訂内容 |
|----|------|------|
|    |      |      |
|    |      |      |
|    |      |      |
|    |      |      |
|    |      |      |
|    |      |      |
|    |      |      |

## 目次

| 改訂履歴           | 1 |
|----------------|---|
| 目次             | 2 |
| 1.1. 新規登録を実施する | 3 |

## 1.1. 新規登録を実施する

マイページの利用をするために、電子申請システムの新規登録を行う画面です。

本マニュアルはスマートフォンでの利用を想定して作成しております。

ナスバ介護料ポータルサイトは PC からのアクセスも可能なため、PC での利用の際は画面レイアウトに差異があること、"タップ"をクリックに読み替える必要があるなどご承知おきください。

```
ステップ1. "新規登録"ボタンをタップして下さい
```

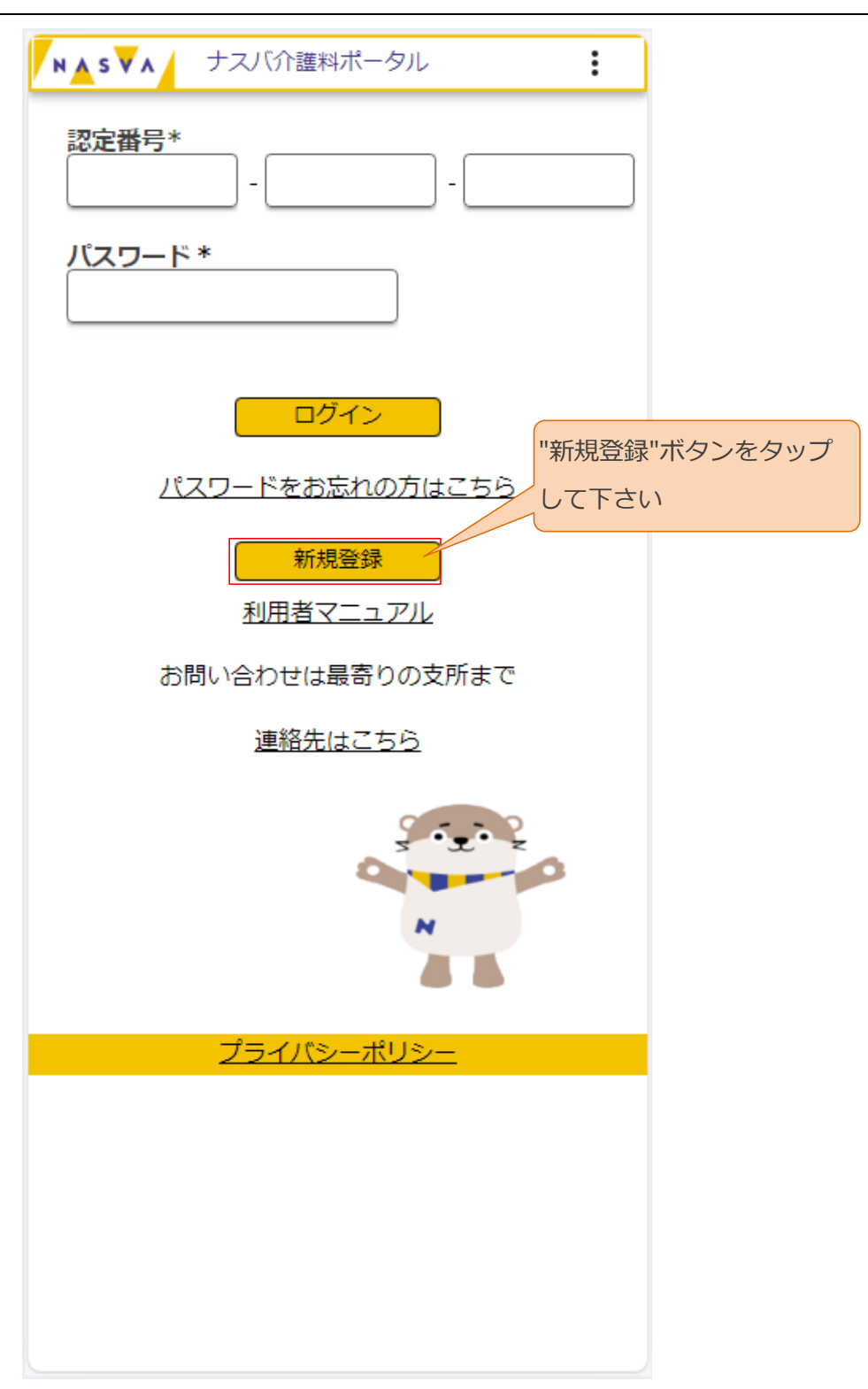

## ステップ2.登録条件の指定をして下さい

| ▶▲s▼▲ ナスバ介護料ポータル                                                                              |
|-----------------------------------------------------------------------------------------------|
| 認定番号 *                                                                                        |
| <b>生年月日 *</b><br>西暦 ▼                                                                         |
| メールアドレス*                                                                                      |
| 仮パスワードをメールアドレスへ下記の送信元より送<br>信します。<br>no-reply@kgr.nasva.go.jp<br>必要に応じて受信設定をしてください。<br>仮登録 戻る |
| <u>プライバシーポリシー</u>                                                                             |
|                                                                                               |
|                                                                                               |
|                                                                                               |
|                                                                                               |
|                                                                                               |
|                                                                                               |

| 項目名   | 内容              | 入力する値                | 必須 |
|-------|-----------------|----------------------|----|
| 認定番号  | 入力された認定番号で仮登録を行 | 半角数字                 | 0  |
|       | います             | 認定番号1:3桁             |    |
|       |                 | 認定番号2:4桁             |    |
|       |                 | 認定番号3:5桁             |    |
| 生年月日  | 入力された生年月日で仮登録を行 | 生年月日(和暦・西暦):全角       | 0  |
|       | います             | 該当のものを選択してください       |    |
|       |                 | 生年月日(年):半角数字         |    |
|       |                 | 値を入力してください           |    |
|       |                 | 生年月日(月):全角           |    |
|       |                 | 該当の値を選択してください        |    |
|       |                 | 生年月日(日):全角           |    |
|       |                 | 該当の値を選択してください        |    |
| メールアド | 入力されたメールアドレスで仮登 | Eメール                 | 0  |
| レス    | 録を行います          | 登録するメールアドレスを入力してください |    |

#### ステップ3. "仮登録"ボタンをタップして下さい

| I S V A                    | ナスバ介護料ポータル                                                                              | :                   |
|----------------------------|-----------------------------------------------------------------------------------------|---------------------|
| <b>認定番号 *</b><br>100       | - 1979 - 0                                                                              | 00173               |
| <b>生年月日 *</b><br>西暦  ▼     | ]1958 ∉ 11 👻                                                                            | 月 <sup>30</sup> ▼ E |
| メ <b>ールアド</b><br>nasva-tar | レス*<br>o@nasva.co.jp                                                                    |                     |
| 必要(a<br>"仮登録"<br>下さい       | 1目します。<br>no-reply@kgr.nasva.go.j<br>こ応じて受信設定をしてくだ<br>仮登録 戻る<br>プライバシーポリシー<br>ボタンをタップして | p<br>ささい。           |

上記の登録条件を指定して、仮登録ボタンをタップします。

7

## ステップ4. "OK"ボタンをタップして下さい

| ▶▲S▼▲ ナスバ介護料ボータル :                        |
|-------------------------------------------|
| <b>認定番号 *</b><br>100 - 1979 - 00173       |
| <b>生年月日*</b><br>西暦 ▼ 1958 年 11 ▼ 月 30 ▼ 日 |
| メールアドレス *<br>nasva-taro@nasva.co.jp       |
| 仮パスワードをメールアドレスへ下記の送信元より送<br>信します。         |
| 仮登録を実行します。よろしいです<br>か?                    |
| ОК キャンセル                                  |
| "OK"ボタンをタップして下さい                          |
|                                           |
|                                           |
|                                           |
|                                           |

ステップ5.マイページ新規登録メール送信完了画面が開かれることを確認して下さい

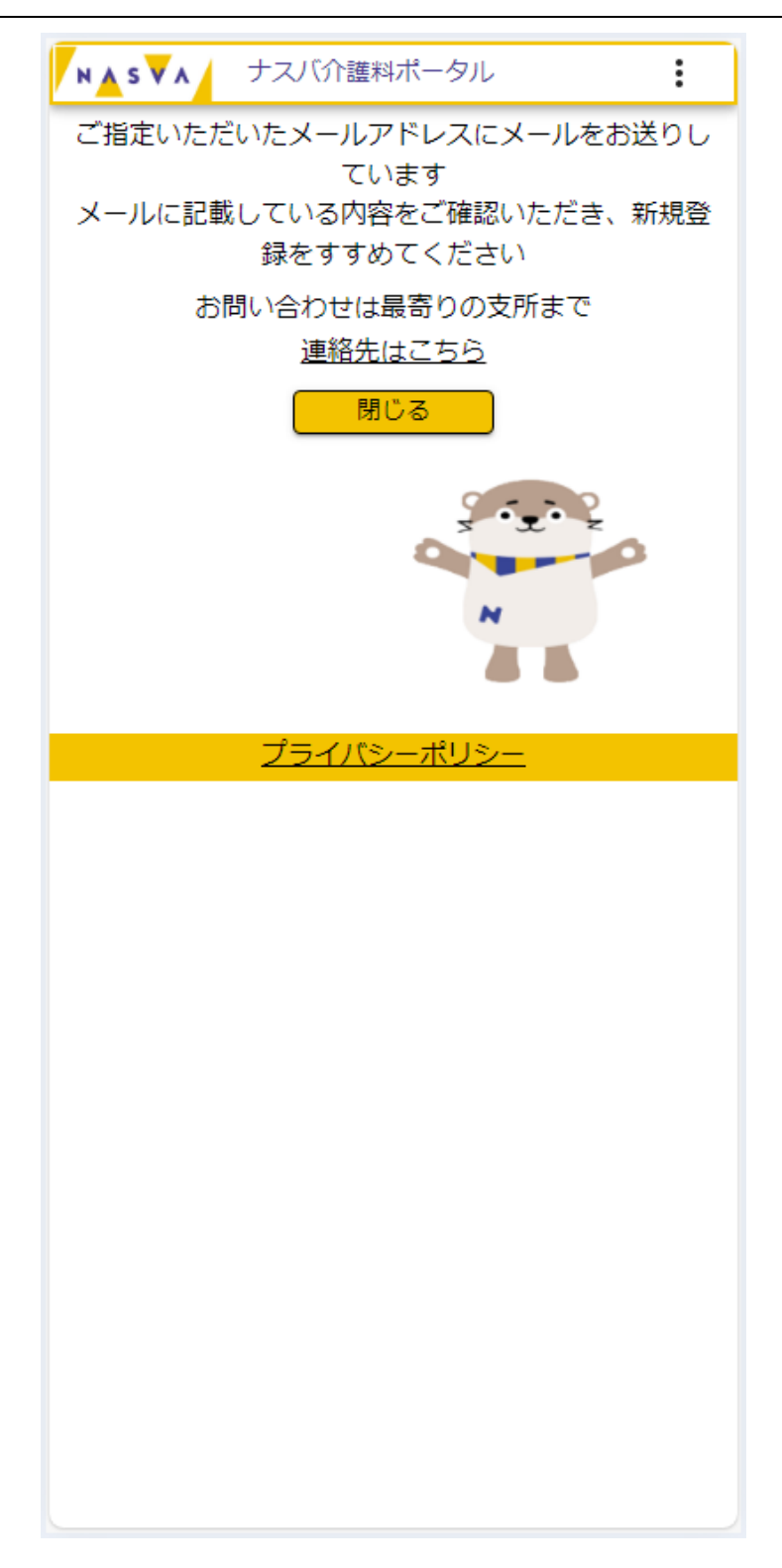

指定したメールアドレスに、パスワード変更についてメールが届きますので確認して下さい。

### ステップ6.入力項目を入力して下さい

メールに貼付されているリンクをタップして、本画面を開きます。

| N▲S▼A ナスバ介護料ポータル :             |
|--------------------------------|
| 仮パスワード *                       |
|                                |
| 新しいパスワード *                     |
|                                |
|                                |
|                                |
|                                |
| パスワードは8文字以上の英数字記号で構成してくださ<br>い |
| 変更 閉じる                         |
| <u>プライバシーポリシー</u>              |
|                                |
|                                |
|                                |
|                                |
|                                |
|                                |
|                                |
|                                |
|                                |
|                                |

All rights reserved, Copyright(C)National Agency for Automotive Safety & Victims' Aid

| 項目名  | 内容                   | 項目説明              | 必須 |
|------|----------------------|-------------------|----|
| 仮パスワ | 現在の仮パスワードがあっているか確認をし | 半角英数記             | 0  |
| ード   | ます                   | メールで届いた仮パスワードを入力し |    |
|      |                      | て下さい              |    |
| 新しいパ | 変更後に使用したいパスワードを登録します | 半角英数記             | 0  |
| スワード |                      | 8文字以上で現在のパスワードと異な |    |
|      |                      | る新しいパスワードを入力して下さい |    |
| パスワー | 変更後に使用したいパスワードを登録します | 半角英数記             | 0  |
| ド再入力 | (確認用)                | 新しいパスワードと同じ値を入力して |    |
|      |                      | 下さい               |    |

```
ステップ7. "変更"ボタンをタップして下さい
```

| ▶▲s▼∧ ナスバ介護料ポータル               |  |
|--------------------------------|--|
| 仮パスワード*                        |  |
| ••••••                         |  |
| 新しいパスワード*                      |  |
| ••••••                         |  |
| パスワード再入力*                      |  |
| •••••                          |  |
| パスワードは8文字以上の英数字記号で構成してくださ<br>い |  |
| 変更 閉じる                         |  |
| <u> </u>                       |  |
| "変更"ボタンをタップ<br>して下さい           |  |
|                                |  |
|                                |  |
|                                |  |
|                                |  |
|                                |  |
|                                |  |
|                                |  |

上記の値を入力し、変更ボタンをタップします。

All rights reserved, Copyright(C)National Agency for Automotive Safety & Victims' Aid

## ステップ8. "OK"ボタンをタップして下さい

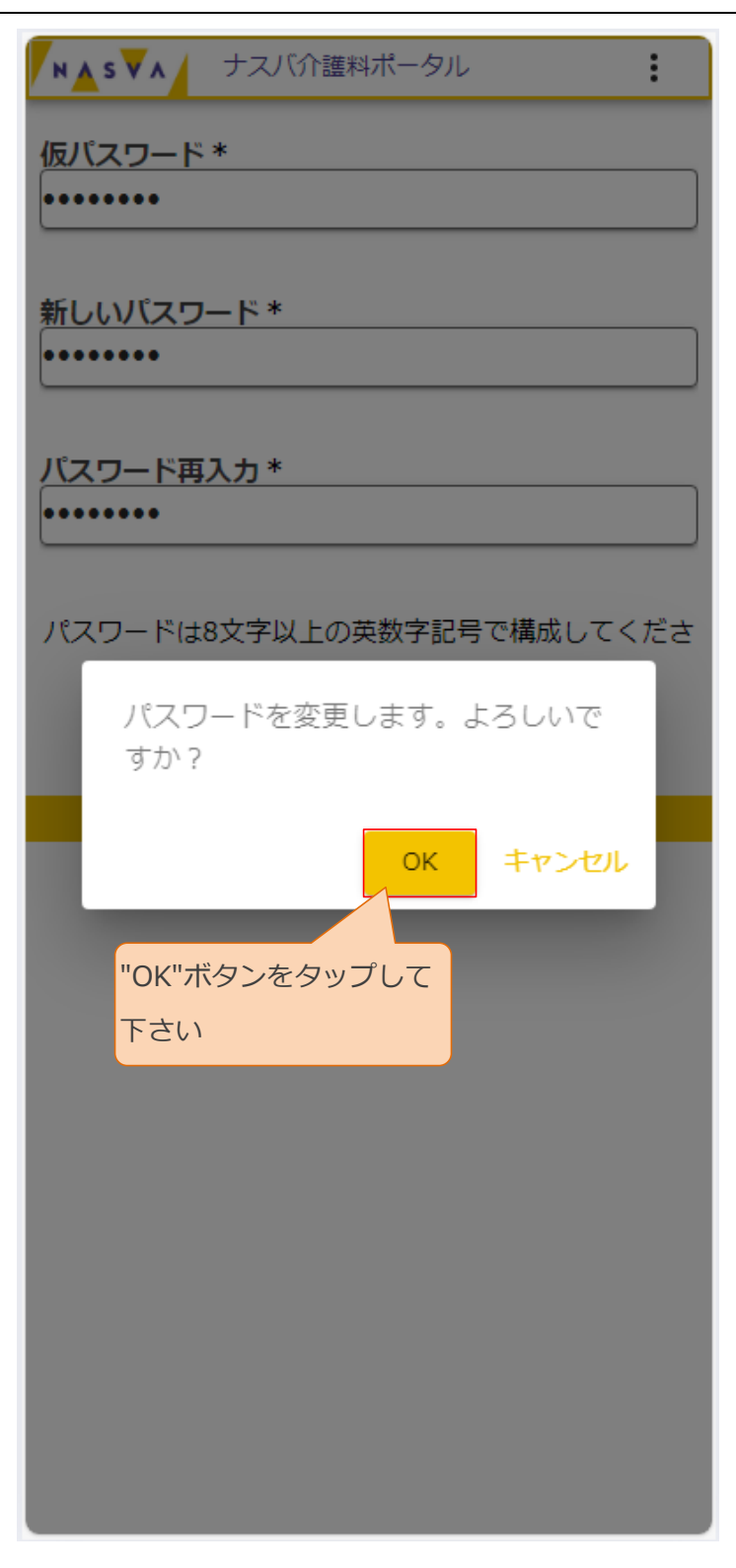

#### ステップ9. "マイページに戻る"ボタンをタップして下さい

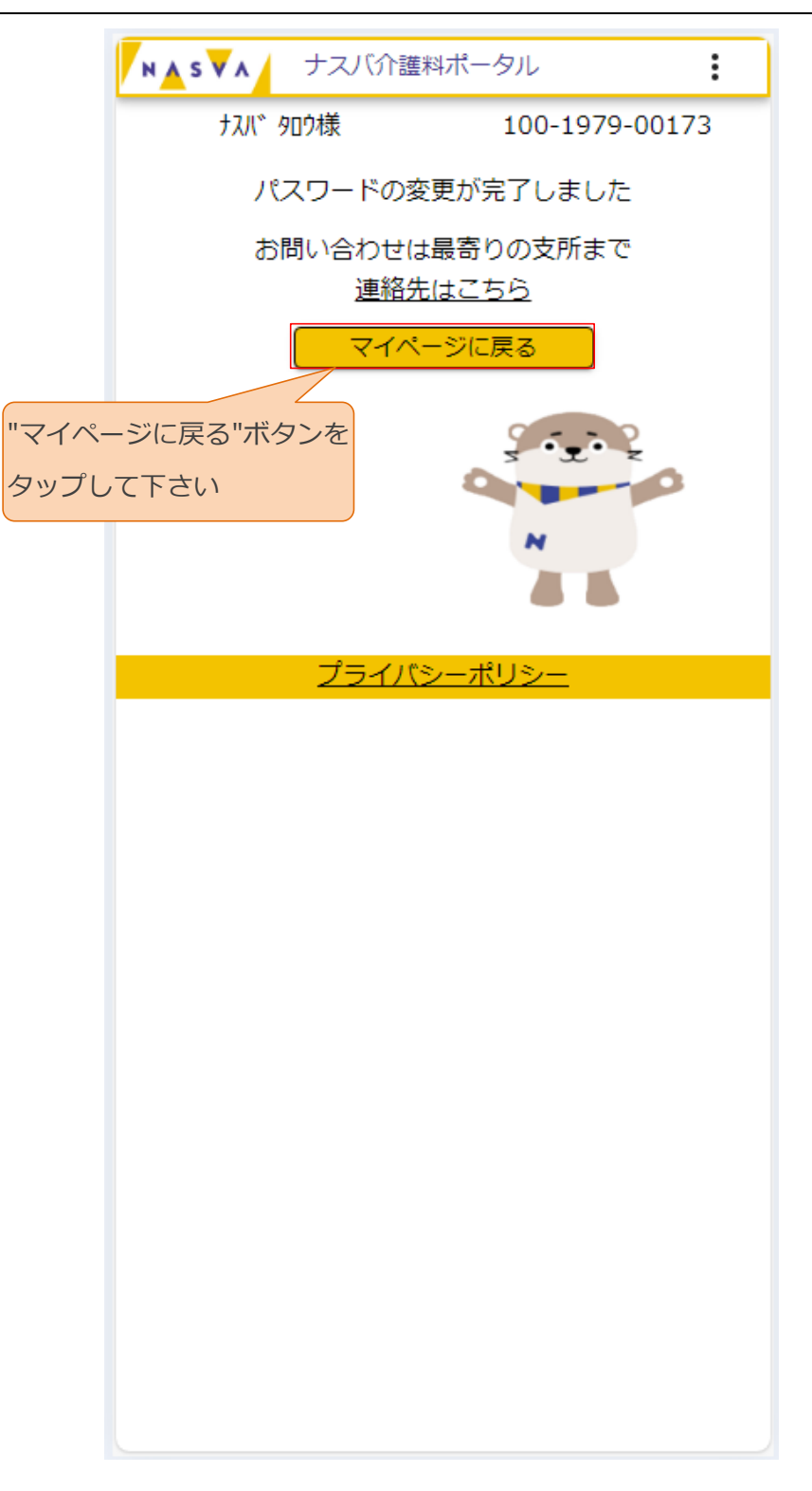

### ステップ10.マイページ画面が開かれることを確認して下さい

| ▶▲ S ▼ ▲ ナスバ介護料ポータル                                             |
|-----------------------------------------------------------------|
| ナスバ タロウ様 100-1979-00173                                         |
| ナスバからのお知らせ                                                      |
| たたいまの期間は、11護料請氷書の電子中  <br>請期間です。                                |
| 電子申請による介護料請求書の提出締切<br>は、3月3日となります。                              |
| ※郵送での請求をされる方は締切期限が異<br>なりますので、最寄りの支所へお問い合わ                      |
| <mark>請求登録</mark><br>現在令和5年12月~令和6年2月分の請求期間です<br>電子申請の〆切は3月3日まで |
| <mark>直近の請求状況</mark><br>請求履歴を確認できます                             |
| <mark>支給額履歴</mark><br>過去の支給履歴を確認できます                            |
| <mark>登録情報の確認</mark><br>登録口座・住所等を確認できます                         |
| お問い合わせは最寄りの支所まで<br>連絡失けこちら                                      |
| ナスバリンク集はこちら                                                     |
| <u>プライバシーポリシー</u>                                               |
|                                                                 |
|                                                                 |